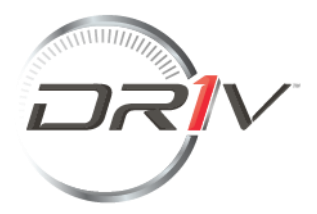

# Portale clienti – Reclami e Resi\*

# Guida per l'utente

## Sommario

Pagina di accesso Riepilogo Come inserire un ticket Prodotti Caricamento dei tickets con più prodotti Riepilogo dei tickets Come trovare un ticket Come scaricare le note di credito

### Pagina di accesso

Una volta effettuato l'accesso al portale, verrà visualizzata la pagina Di accesso. Se non hai un account,

può crearne uno accedendo al <Registrati> pulsante come di seguito:

|                      | Log On           |
|----------------------|------------------|
|                      | E-Mail           |
|                      | E-Mail           |
| URIV                 | Password         |
|                      | Password         |
| DRIV Customer Portai | Remember me      |
|                      | Log On           |
|                      | Register         |
|                      | Forgot password? |

Ti verrà chiesto di inserire alcuni dettagli su di te, sulla tua azienda e di accettare il nostro Informativa sulla privacy.

Nel caso in cui tu abbia bisogno di trovare il tuo numero cliente, ti informiamo che puoi trovarlo su

qualsiasi fattura o documento di conferma dell'ordine. Se hai bisogno di aiuto per trovare il tuo numero cliente, si prega di contattare <u>reclami.verona@driv.com</u>.

# Registration

| Tell Us About Yourself                       |                                     |
|----------------------------------------------|-------------------------------------|
| First Name                                   |                                     |
| Last Name *                                  |                                     |
| E-Mail*                                      |                                     |
| Set Password                                 |                                     |
| Password *                                   |                                     |
| Re-Enter Password *                          |                                     |
| Tell Us About Your Company                   |                                     |
| Company Customer Number*                     |                                     |
| You can find your customer number on         | your invoice or order confirmation. |
| Terms and Conditions                         |                                     |
| I have read the <u>Privacy Statement</u> and | I consent to this agreement. *      |
|                                              | *Required                           |

# Riepilogo

Sotto la scheda < Riepilogo>, puoi creare un nuovo biglietto. Inoltre, puoi anche vedere

i tuoi tickets categorizzati in: aperti, in corso o chiusi.

Register

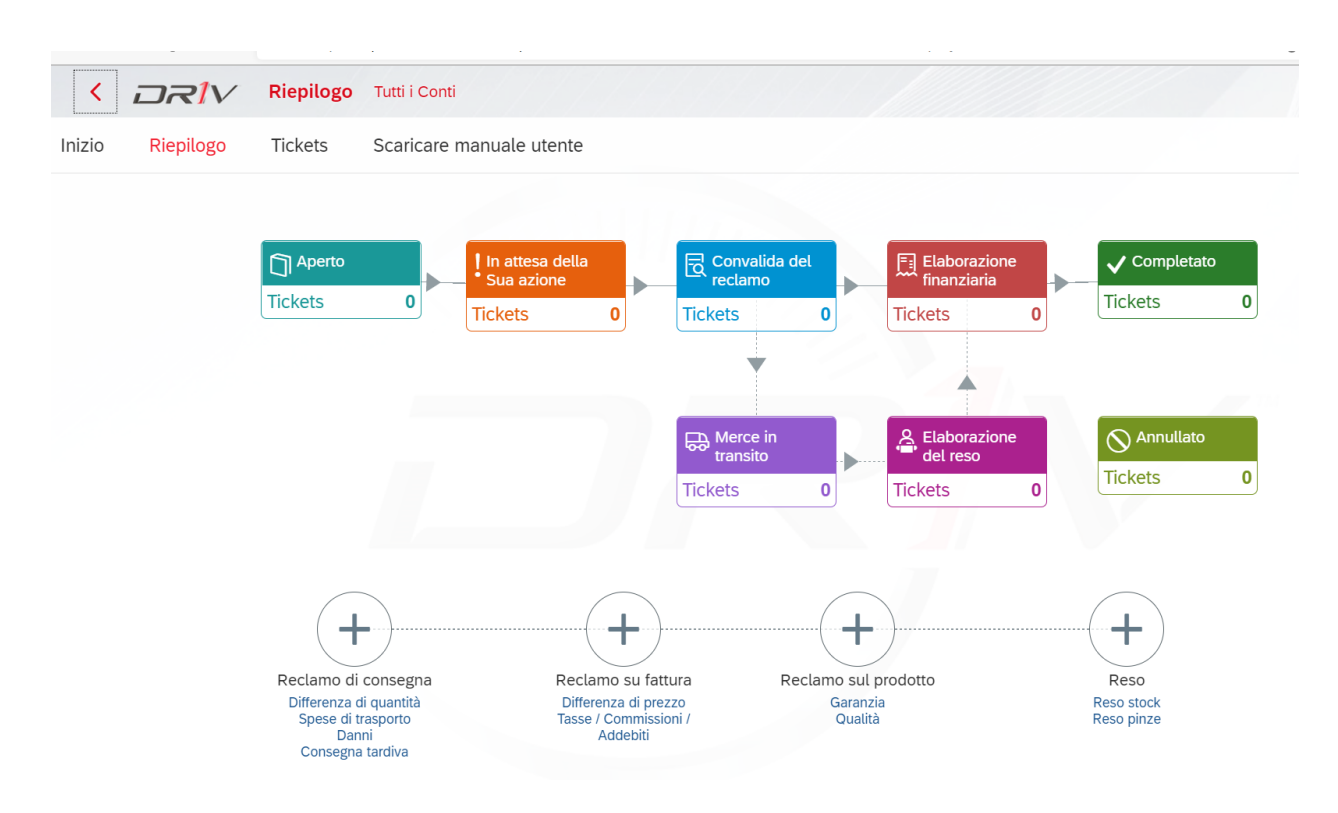

#### Come inserire un ticket

Cliccando sul tipo di ticket che si desidera registrare, si aprirà una nuova schermata in cui sono disponibili più tipi di attestazioni tra cui scegliere:

| iepilogo Nuovo tick                                                                    | ket |    |              |   |
|----------------------------------------------------------------------------------------|-----|----|--------------|---|
| I miei reclami<br>/tickets<br>Clicca qui per<br>visualizzare i tuoi<br>reclami/tickets |     |    |              |   |
| Nuovo ticket                                                                           |     | Jr | $\mathbf{Z}$ |   |
|                                                                                        |     |    |              | - |

Se il tuo reclamo non può essere registrato con nessun altro tipo di biglietto, utilizza <reclamo fattura>, seleziona Tipo di <Altro> reclamo e fornisci una descrizione accurata del problema.

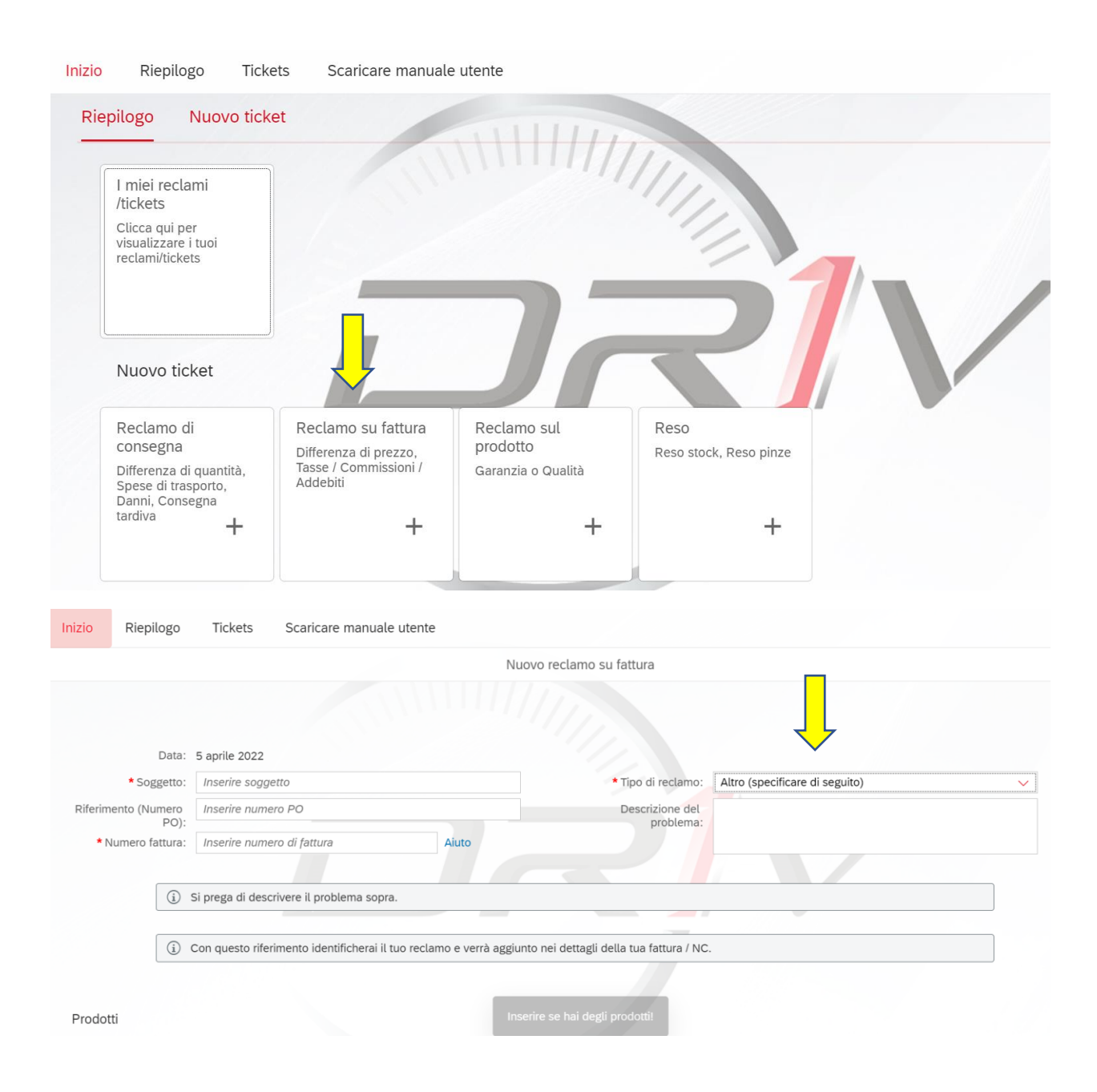

# Prodotti

È possibile aggiungere manualmente elementi premendo il pulsante <Aggiungi Prodotto>.

| Data: 5 aprile 2022                                                                                                    |                                      |                      |   |
|----------------------------------------------------------------------------------------------------|--------------------------------------|----------------------|---|
| * Soggetto: Reclamo fattura                                                                                                    | * Tipo di reclamo:                   | Differenza di prezzo | ~ |
| Riferimento (Numero Reclamo fattura                                                                                                    |                                      |                      |   |
| +0).<br>* Numero fattura: 1016730433 Aiuto                                                                                                    |                                      |                      |   |
| (1) Si prega di indicare il prezzo netto (prezzo pubblico meno sconto) al                                                                                                    | fine di velocizzare il controllo.    |                      |   |
| <ol> <li>Con questo riferimento identificherai il tuo reclamo e verrà aggiunto per la construcción de la construcción de la</li></ol> | nei dettagli della tua fattura / NC. |                      |   |
|                                                                                                    |                                      |                      |   |
|                                                                                                    |                                      |                      |   |

Compila tutti i campi obbligatori. Dopo aver compilato, fare clic sul pulsante <Inviare>

| di indicare il prezzo netto (prezzo<br>to riferimento identificherai il tuo | Aiuto p pubblico meno sconto) al fii reclamo e verrà aggiunto ne | ine di velocizzare il controllo.<br>ei dettagli della tua fattura / NC. |                       |                             | ]                             |
|-----------------------------------------------------------------------------|------------------------------------------------------------------|-------------------------------------------------------------------------|-----------------------|-----------------------------|-------------------------------|
| di indicare il prezzo netto (prezzo<br>to riferimento identificherai il tuo | p pubblico meno sconto) al fi<br>reclamo e verrà aggiunto ne     | ine di velocizzare il controllo.<br>ei dettagli della tua fattura / NC. | /                     |                             | ]                             |
| to riferimento identificherai il tuo                                        | reclamo e verrà aggiunto ne                                      | ei dettagli della tua fattura / NC.                                     |                       |                             | ]                             |
| to riferimento identificherai il tuo                                        | reclamo e verrà aggiunto ne                                      | ei dettagli della tua fattura / NC.                                     |                       |                             |                               |
|                                                                             |                                                                  |                                                                         |                       |                             |                               |
|                                                                             |                                                                  |                                                                         |                       |                             |                               |
|                                                                             |                                                                  |                                                                         |                       |                             |                               |
| * Quantità                                                                  | Numero fattura                                                   | * Prezzo fatturato                                                      | * Prezzo reclamato    | Commenti                    | Eli                           |
| 2 EA                                                                        | 1016730433                                                       | 12.50                                                                   | 11,50                 |                             |                               |
|                                                                             |                                                                  |                                                                         |                       | Ą                           | ggiungi Prodotto              |
|                                                                             |                                                                  |                                                                         |                       |                             |                               |
|                                                                             | 2 EA                                                             | 2 EA 1016730433                                                         | 2 EA 1016730433 12.50 | 2 EA 1016730433 12.50 11.50 | 2 EA 1016730433 12.50 11,50 A |

## Caricamento dei tickets con più prodotti

Se si dispone di un lungo elenco di prodotti, è possibile scaricare un modello di Excel (direttamente dal

portale), compilarlo di conseguenza, e quindi caricare in massa i prodotti nel reclamo.

| bata.       |                                                                                                    |                                                                           | 1                                             | ۱                      |  |  |  |  |
|-------------|----------------------------------------------------------------------------------------------------|---------------------------------------------------------------------------|-----------------------------------------------|------------------------|--|--|--|--|
| * Soggetto: | Reso Stock                                                                                                    | * Motivo c                                                                | di reso: Reso stock concordato                | $\sim$                 |  |  |  |  |
| ito (Numero | Reso Stock                                                                                                    |                                                                           |                                               |                        |  |  |  |  |
| PO).        |                                                                                                    |                                                                           |                                               |                        |  |  |  |  |
|             |                                                                                                    | ·                                                                         |                                               |                        |  |  |  |  |
|             | n caso contrario, il tuo ticket verrà automaticame                                                                                                    | ncket separato per marca.<br>Inte suddiviso per marca; puoi trovare i num | eri dei tickets corrispondenti nella tua list | ta dei tickets.        |  |  |  |  |
|             |                                                                                                    |                                                                           |                                               |                        |  |  |  |  |
| (i) F       | Per qualsiasi reso è necessaria l'autorizzazione si                                                                                                    | critta da parte di DRiV.                                                  |                                               |                        |  |  |  |  |
|             | resi devono essere ricevuti da DRiV entro un ter                                                                                                    | npo massimo di 30 giorni dalla data dell'auto                             | orizzazione.bIn caso contrario il reso veri   | rà considerato         |  |  |  |  |
| a           | innullato e provvederemo a cancellarlo d'ufficio.                                                                                                    |                                                                           |                                               |                        |  |  |  |  |
|             |                                                                                                    |                                                                           |                                               |                        |  |  |  |  |
| i c         | Con questo riferimento identificherai il tuo reclam                                                                                                    | o e verrà aggiunto nei dettagli della tua fattu                           | ura / NC.                                     |                        |  |  |  |  |
|             |                                                                                                    |                                                                           |                                               |                        |  |  |  |  |
|             |                                                                                                    | Nuovo reso                                                                |                                               |                        |  |  |  |  |
|             |                                                                                                    |                                                                           |                                               |                        |  |  |  |  |
| [           | (j) Per qualsiasi reso è necessaria l'autorizzazione scritta da parte di DRiV.                                                                                                    |                                                                           |                                               |                        |  |  |  |  |
|             | l resi devono essere ricevuti da DRIV entro un tempo massimo di 30 giorni dalla data dell'autorizzazione.bin caso contrario il reso verra considerato<br>annullato e provvederemo a cancellarlo d'ufficio. |                                                                           |                                               |                        |  |  |  |  |
| L           |                                                                                                    |                                                                           |                                               |                        |  |  |  |  |
| (           | (i) Con questo riferimento identificherai il tuo reclamo e verrà aggiunto nei dettagli della tua fattura / NC.                                                                                             |                                                                           |                                               |                        |  |  |  |  |
| L           |                                                                                                    |                                                                           |                                               | A 12                   |  |  |  |  |
|             |                                                                                                    |                                                                           |                                               |                        |  |  |  |  |
| odotti      |                                                                                                    |                                                                           |                                               |                        |  |  |  |  |
|             |                                                                                                    |                                                                           |                                               |                        |  |  |  |  |
| #           | * Codice prodotto                                                                                                    | * Quantità                                                                | Motivo di reso                                | Elimina                |  |  |  |  |
|             |                                                                                                    | Nessun prodotto                                                           | -                                             |                        |  |  |  |  |
|             |                                                                                                    |                                                                           |                                               |                        |  |  |  |  |
|             |                                                                                                    |                                                                           | ج لے                                          | Aggiungi Prodotto      |  |  |  |  |
|             |                                                                                                    |                                                                           | ✓                                             |                        |  |  |  |  |
|             |                                                                                                    |                                                                           |                                               |                        |  |  |  |  |
|             |                                                                                                    |                                                                           | $\downarrow$ Scaricare file upload            | Selezionare file Excel |  |  |  |  |

Dopo aver fatto clic sul pulsante <Scaricare file upload>, si aprirà il modello Exce

|         | AutoSave 💿 OH    | 8            | ರಿ∙ೆ           |                           |          |        |
|---------|------------------|--------------|----------------|---------------------------|----------|--------|
| F       | ile Home         | Insert       | Pag            | e Layou                   | t Form   | ulas D |
| Pa<br>Q | Ste<br>Clipboard | ainter<br>rs | Calibri<br>B I | ∐ *  <br>Fr<br><i>f</i> x | - 11<br> | A A    |
| 4       | A                |              | в              |                           | с        | D      |
| 1       | productID        | quan         | tityToF        | leturn                    |          |        |
| 2       | ABC123           | 5            |                |                           |          |        |
| 3       | CDE456           | 5            |                |                           |          |        |
| 4       | FGH789           | 10           |                |                           |          |        |
| 5       | KLM123           | 3            |                |                           |          |        |
| 6       | XYZ              | 20           |                |                           |          |        |
| 7       |                  |              |                |                           |          |        |
| 8       |                  |              |                |                           |          |        |
| 9       |                  |              |                |                           |          |        |
| 10      |                  |              |                |                           |          |        |
| 11      |                  |              |                |                           |          |        |
| 12      |                  |              |                |                           |          |        |
| 13      |                  |              |                |                           |          |        |
| 14      |                  |              |                |                           |          |        |
| 15      |                  |              |                |                           |          |        |
| 16      |                  |              |                |                           |          |        |
| 17      |                  |              |                |                           |          |        |
| 18      |                  |              |                |                           |          |        |
| 19      |                  |              |                |                           |          |        |
| 20      |                  |              |                |                           |          |        |
| 21      | <                | Jpload C     | lient S        | tock Re                   | turn     | +      |
| Rea     | ady              |              |                |                           |          |        |

Dopo aver compilato il file Excel, salvalo sul tuo computer, caricalo nel ticket (tutti i codici saranno

inseriti automaticamente) e premere < Inviare>

| Prodotti |                   |                 |                         |                        |
|----------|-------------------|-----------------|-------------------------|------------------------|
| #        | * Codice prodotto | * Quantità      | Motivo di reso          | Elimina                |
|          |                   | Nessun prodotto |                         |                        |
|          |                   |                 |                         | Aggiungi Prodot        |
|          |                   |                 | ↓ Scaricare file upload | Selezionare file Excel |
|          |                   |                 |                         | Inviare Annullare      |

| 4  | 573612CH | 2 EA          | Inserire il motivo di reso |                   |
|----|----------|---------------|----------------------------|-------------------|
| 5  | 572527CH | 1 EA          | Inserire il motivo di reso |                   |
| 6  | 573657CH | 1 EA          | Inserire il motivo di reso | Ŵ                 |
| 7  | 573732CH | 1 EA          | Inserire il motivo di reso |                   |
| 8  | 562178CH | 1 EA          | Inserire il motivo di reso | <b></b>           |
| 9  | 562387CH | 1 EA          | Inserire il motivo di reso | 1                 |
| 10 | 561380CH | 1 EA          | Inserire il motivo di reso | 1                 |
|    |          | Mostra di più |                            |                   |
|    |          | [ 10 / 35 ]   |                            |                   |
|    |          |               |                            | Ag gi Prodotto    |
|    |          |               |                            | Inviare Annullare |

# Riepilogo dei tickets

Una volta creato il tuo ticket, sarai in grado di vedere anche il numero del ticket e anche altre informazioni rilevanti (stato del ticket, tipo del ticket, ecc.), sotto la scheda <Tickets>

| Inizio |                                    | Cearle |        | itanta                        |                                   |                |                          |                             |                   |             |
|--------|------------------------------------|--------|--------|-------------------------------|-----------------------------------|----------------|--------------------------|-----------------------------|-------------------|-------------|
| INIZIO | Tickets degli<br>uttimi 12<br>mesi | Scaric | Aperto | In attesa della<br>Sua azione | Convalidazione Mer<br>del reclamo | Ce in transito | Elaborazione del<br>reso | Elaborazione<br>finanziaria | ✓ 0<br>Completato | O Annullato |
| Cerca  |                                    | 9 C 0  |        |                               |                                   | 1              | Tickets                  |                             |                   |             |
| Nessu  | un ticket è attualmente disponi    | bile   |        |                               |                                   |                |                          |                             |                   |             |
|        |                                    |        |        |                               | Nessun t                          | ticket è at    | tualmente d              | lisponibile                 |                   |             |
|        |                                    |        |        |                               | Neosuri                           |                |                          | opornone                    |                   |             |

Inoltre, riceverai anche un'e-mail di conferma (sull'indirizzo e-mail che era utilizzato durante la creazione del ticket). Questo confermerà che abbiamo ricevuto e iniziato a elaborare la tua richiesta e ti risponderemo se abbiamo bisogno di ulteriori informazioni.

# Come trovare un ticket

Per cercare un biglietto, vai alla <Tickets> scheda e cerca per numero di ticket o con l'oggetto del ticket.

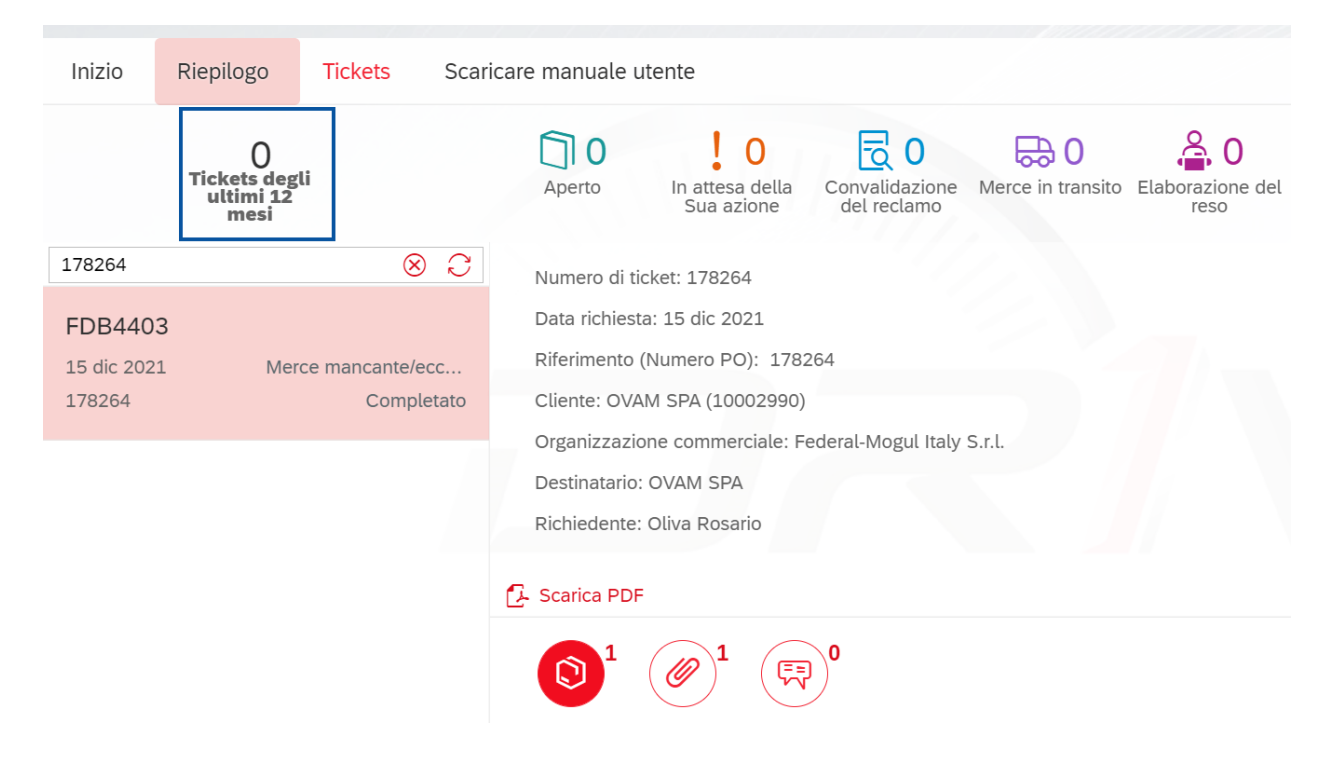

## Come scaricare le note di credito

Una volta emessa una nota di credito o di addebito, verrà automaticamente allegata nel ticket. Per

Scaricare il documento, vai sul ticket, alla scheda <Allegati> :

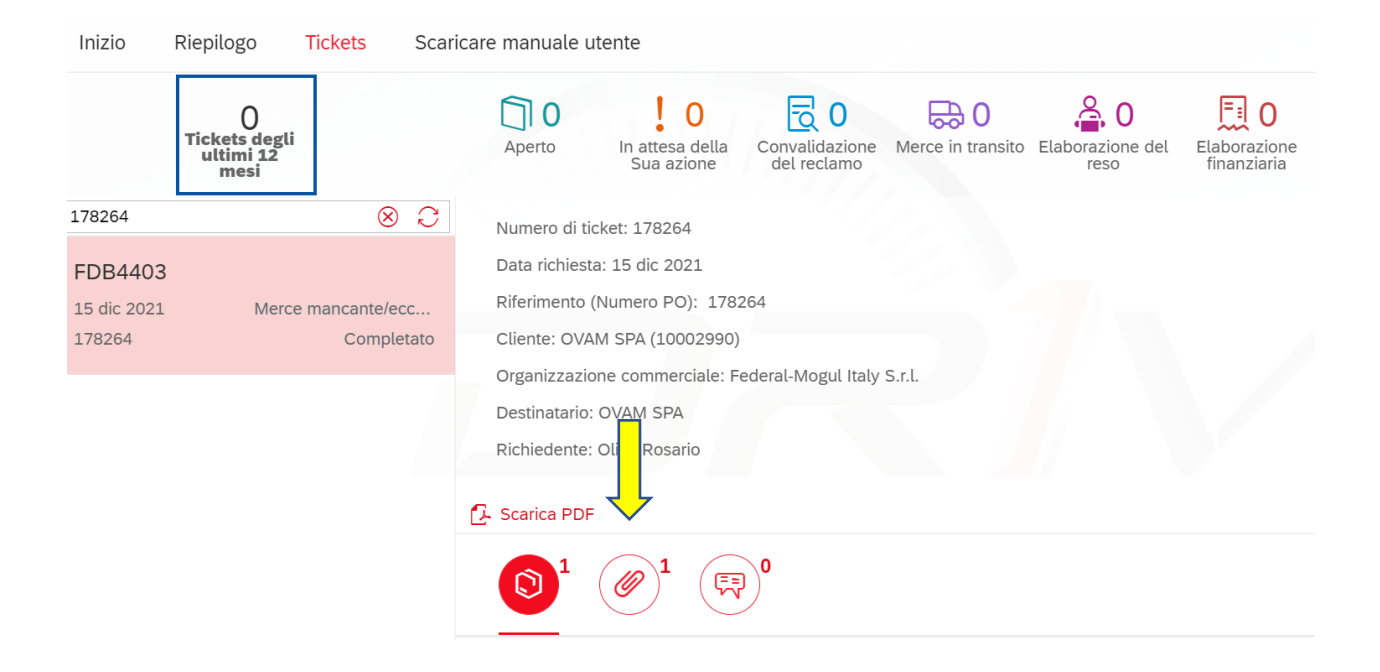

Per ulteriori informazioni, non esitate a contattare <u>Reclami.verona@driv.com</u>.